# Time Matters and Office 365 Modern Authentication Setup

10/04/2022 Robert Gray, CIC Legality Software/Matters in Motion, Inc. support@mattersinmotion.com

NOTICE: These instructions include details of the settings behind our research and successful testing at multiple client sites. We've made our best effort to provide accurate information here, but be aware we may have missed something. P|T developers created the TM code and are the ultimate authority on how TM accesses the 365 Hosted Exchange servers. So far, P|T has not shared those details, so we're doing our best to help the community with this document. Use your own judgement on the viability of these settings and any potential security risks. You are ultimately responsible for any issues that arise from attempting this setup. In YouTube style, this information is provided for entertainment purposes only.

## Enable 'Modern Authentication' - 365 Admin Console

#### https://admin.microsoft.com/Adminportal/Home

Log in to the "Microsoft 365 admin center" and click "Settings | Org settings" from the left menu.

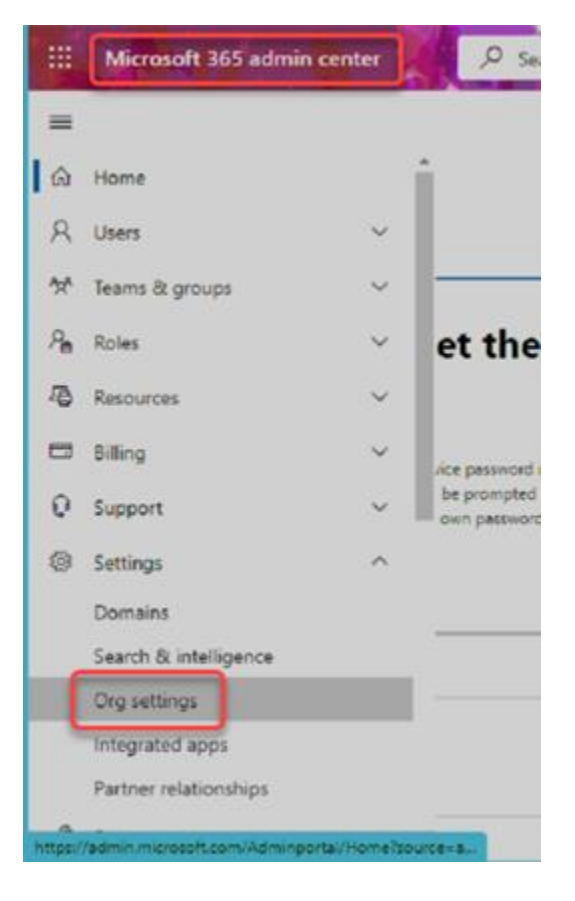

Click "Modern Authentication" in the list.

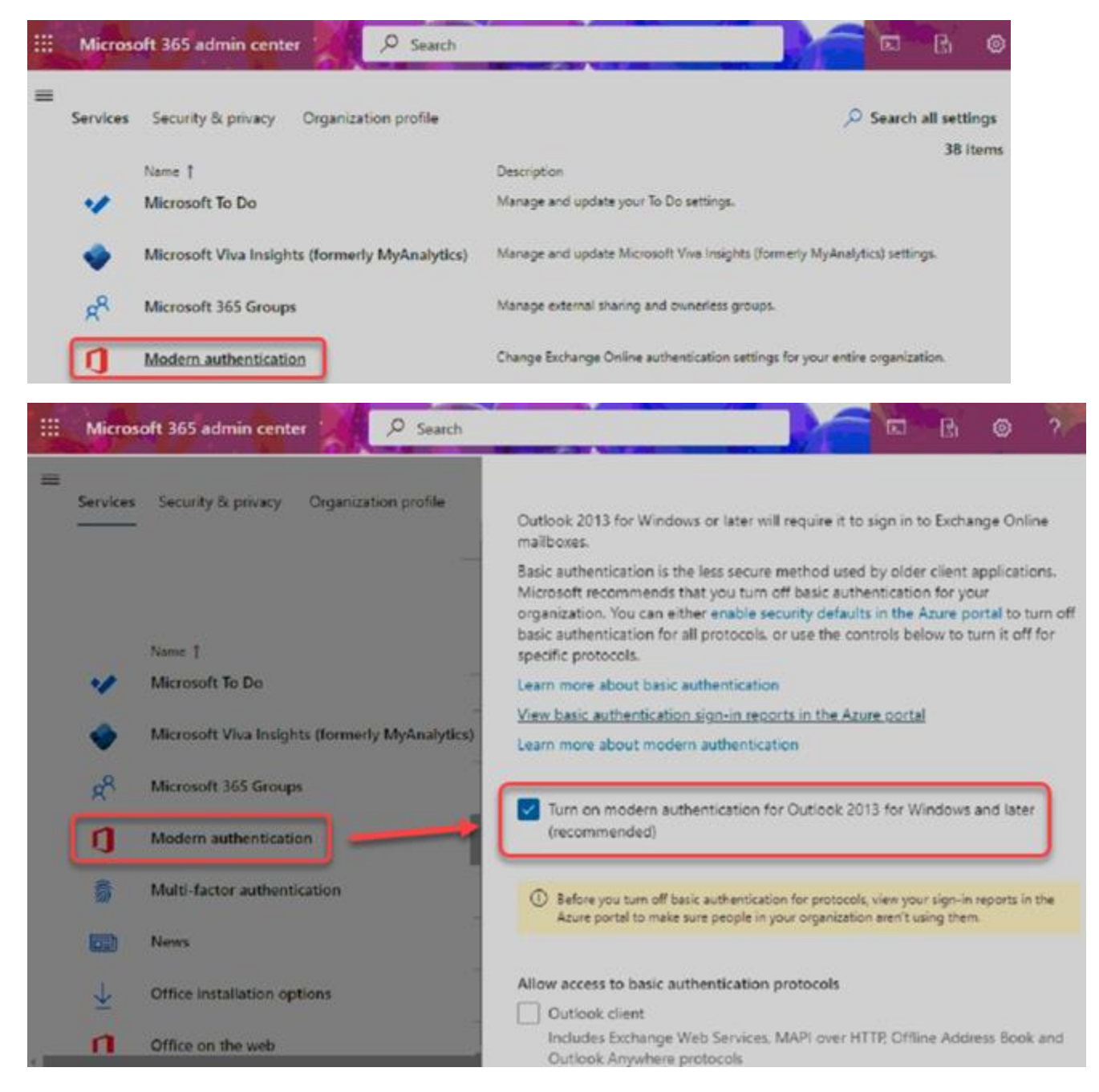

NOTE: You should consider whether or not to disable these basic authentication protocol options. The risk is some users or apps might still depend on them. Here's an article to help you decide: https://lazyadmin.nl/office-365/modern-authentication-office-365

O Search ß 5 ۲ Microsoft 365 admin center = Services Security & privacy Organization profile Modern authentication Modern authentication in Exchange Online provides you a variety of ways to increase security in your organization with features like conditional access and multi-factor authentication (MFA). When you turn on modern authentication, Outlook 2013 for Windows or later will require it to sign in to Exchange Online Name 1 mailboxes. Basic authentication is the less secure method used by older client applications. Microsoft Viva Insights (formerly MyAnalytics) Microsoft recommends that you turn off basic authentication for your organization. You can either enable security defaults in the Azure portal to turn off basic authentication for all protocols, or use the controls below to turn it off for Microsoft 365 Groups specific protocols. Learn more about basic authentication Modern authentication View basic authentication sign-in reports in the Azure portal Learn more about modern authentication Multi-factor authentication News Turn on modern authentication for Outlook 2013 for Windows and later (recommended) Office installation options ③ Before you turn off basic authentication for protocols, view your sign-in reports in the Azure portal to make sure people in your organization aren't using them. п Office on the web Allow access to basic authentication protocols Outlook client Includes Exchange Web Services. MAPI over HTTP. Offline Address Book and Outlook Anywhere protocols Exchange ActiveSync (EAS) Used by some email clients on mobile devices. Autodiscover Used by Outlook and EAS clients to find and connect to mailboxes in Exchange Online. IMAP4 Used by IMAP email clients. POP3 Used by POP email clients. Authenticated SMTP Used by POP and IMAP clients to send email messages. Exchange Online PowerShell Used to connect to Exchange Online with remote PowerShell. Learn more

# Create an "Enterprise App" entry - 365 Admin Console

Click "Azure Active Directory" under the "Admin Centers" section of the left menu.

| *<br> |     | Microsoft 365 admin cen | ter          |          |
|-------|-----|-------------------------|--------------|----------|
| 1     |     |                         |              |          |
|       | ß   | Resources               | $\checkmark$ |          |
| 1     |     | Billing                 | $\checkmark$ | Janizati |
|       | 0   | Support                 | $\checkmark$ |          |
| l     | Ô   | Settings                | $\checkmark$ |          |
|       | Þ   | Setup                   |              |          |
|       | Ł   | Reports                 | $\sim$       |          |
| ,     | Ş   | Health                  | $\sim$       |          |
|       | Adn | nin centers             |              |          |
|       | 0   | Security                |              | soft Viv |
|       | 0   | Compliance              |              |          |
|       | ۵   | Azure Active Directo    |              |          |
|       | Ø3  | Exchange                |              |          |
|       | ¢   | SharePoint              |              |          |

# A new tab opens to the "Azure Active Directory admin center" <u>https://aad.portal.azure.com</u>

Click "Enterprise applications" in the left menu. NOTE: You may have to select "All Services" then pick "Enterprise applications" from the list on the right.

| Azure Active Directory admin center |        |  |  |  |  |
|-------------------------------------|--------|--|--|--|--|
|                                     | α,     |  |  |  |  |
| Dashboard                           | /      |  |  |  |  |
| 🗮 All services                      | - () R |  |  |  |  |
| * FAVORITES                         |        |  |  |  |  |
| 🚸 Azure Active Directory            |        |  |  |  |  |
| 💄 Users                             | -      |  |  |  |  |
| 🔣 Enterprise applications           |        |  |  |  |  |
|                                     |        |  |  |  |  |

#### Click "+ New application"

| Azur    | e Active Directory admin center                                                                             |                                                    |                                                                       |                                               |                                         | Q                                    | ø                |                          | 0                                | R                                       |
|---------|----------------------------------------------------------------------------------------------------|----------------------------------------------------|-----------------------------------------------------------------------|-----------------------------------------------|-----------------------------------------|--------------------------------------|------------------|--------------------------|----------------------------------|-----------------------------------------|
| *<br>== | Dashboard > Enterprise applications<br>Enterprise applications<br>Law Office Systems - Azure Active Di      | itions   All                                       | applica                                                               | ations                                        |                                         |                                      |                  |                          |                                  |                                         |
| * * * * | Overview<br>Overview<br>K Diagnose and solve problems<br>Manage                                             | View, filter, a<br>Identity Prov<br>The list of ap | pplication<br>and search ap<br>vider.<br>oplications th               | Refresh<br>oplications in<br>nat are maintain | Downlo<br>your organiz,<br>ined by your | ad (Expor<br>ation that<br>organizat | are set          | Pri<br>up to i<br>in app | eview ir<br>use you<br>slication | nfo   El<br>ur Azure AC<br>n registrati |
|         | <ul> <li>All applications</li> <li>Application proxy</li> <li>User settings</li> <li>Collections</li> </ul> | Application                                        | by applicatio<br>ion type = =<br>filters<br>ons found<br>$\uparrow_4$ | n name or ob<br>Enterprise A<br>Object ID     | ject ID                                 | Applicatio                           | pplicati<br>m ID | on ID :                  | starts w<br>Home                 | nth X<br>page URL                       |

#### Click "+ Create our own application"

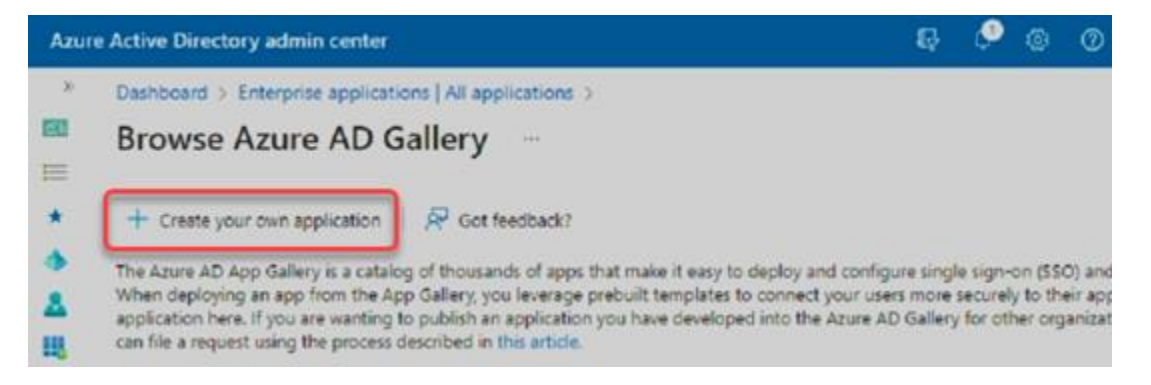

Enter whatever name you want to use. This could be "Time Matters" or "TM-Exchange Sync" or whatever you like.

Keep the default "Integrate any other..." option and click <Create>

| Azur  | e Active Directory admin center                                                                                                    | R 🖉 🐵 🖓 🖓                                                                                                    |
|-------|----------------------------------------------------------------------------------------------------|----------------------------------------------------------------------------------------------------|
| ж     | Dashboard > Enterprise applications   All applications >                                                                                                    | Create your own application                                                                                                    |
| EE    | Browse Azure AD Gallery                                                                                                    |                                                                                                    |
| E     |                                                                                                    | R Got feedback?                                                                                                    |
| * * * | + Create your own application R Got feedback?<br>The Azure AD App Gallery is a catalog of thousands of apps th<br>When deploying an app from the App Gallery, you leverage pr<br>application here. If you are wanting to publish an application y<br>can file a request using the process described in this article. | If you are developing your own application, using Application Proxy, or want to integrate an application that is not in the gallery, you can create your own application here.                                  |
|       | A Search application Single                                                                                                    |                                                                                                    |
|       | Cloud platforms                                                                                                    | What are you looking to do with your application? Configure Application Proxy for secure remote access to an on-premises application Register an application to integrate with Azure AD (App you're developing) |
|       | Amazon Web Services (AWS)                                                                                                    | Integrate any other application you don't find in the gallery (Non-gallery)     Create                                                                                                    |

Save the "Application ID" value for the TM Exchange Configuration Utility.

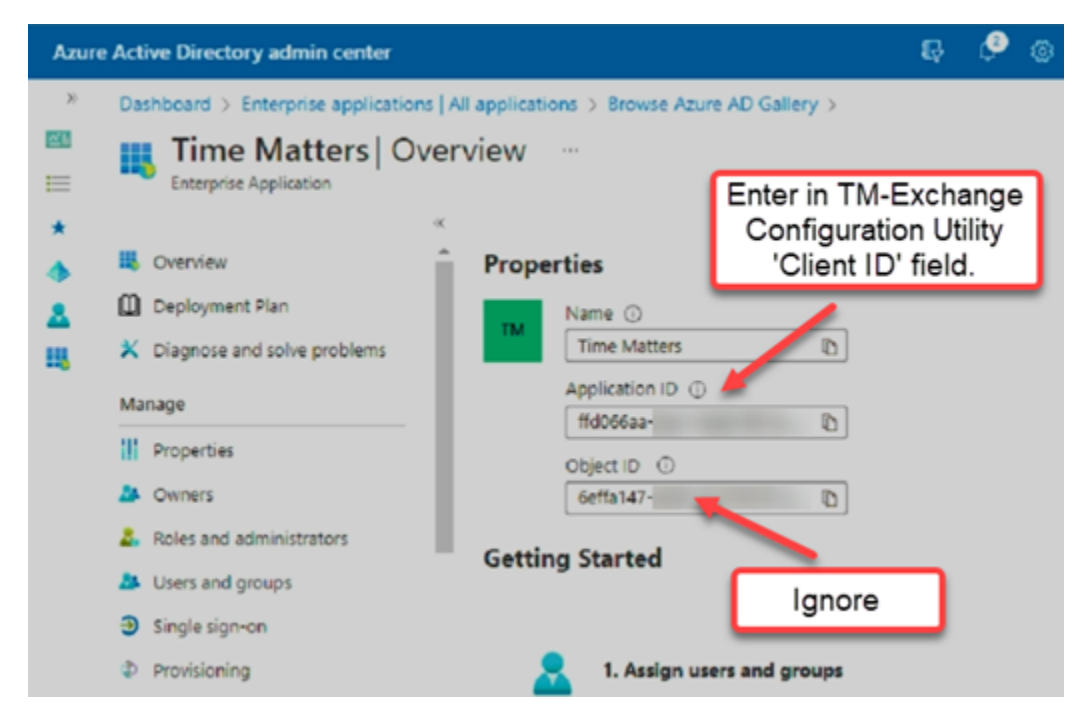

Click "Properties" under the "Manage" section of the left menu.

Set these options as shown and click <Save>.

| Azur            | e Active Directory admin center                                                                               |                                                                                                    | R © © R                                                                                                    |                            |
|-----------------|----------------------------------------------------------------------------------------------------|----------------------------------------------------------------------------------------------------|----------------------------------------------------------------------------------------------------|----------------------------|
| *               | Dashboard > Enterprise applications  <br>Time Matters   Pro<br>Enterprise Application                         | All applications > Browse Azure AD Gal                                                                                                    | ery > Time Matters                                                                                                    | 3                          |
| *               | Coverview  Coverview  Deployment Plan  Colognose and solve problems  Manage  U approximate                    | E Save X Discard Delete<br>View and manage application settings<br>sign-in settings, and user visibility setti<br>Application Administrator roles. Learn<br>If this application resides in your tenan<br>Enabled for users to sign-in? ① | Got feedback?<br>for your organization. Editing properties like display information,<br>ngs requires Global Administrator, Cloud Application Administrat<br>more.<br>t, you can manage additional properties on the application regis | , user<br>toc,<br>tration. |
|                 | Properties     Owners     Roles and administrators                                                            | Name * 〇<br>Homepage URL 〇                                                                                                    | Time Matters Test                                                                                                    | ~                          |
|                 | <ul> <li>Users and groups</li> <li>Single sign-on</li> <li>Provisioning</li> <li>Application proxy</li> </ul> | Lego                                                                                                    | TM<br>Select a file                                                                                                    | 3                          |
|                 | Self-service     Custom security attributes     Creanlanch                                                    | User access URL ①                                                                                                    | https://myapps.microsoft.com/signin/ffd066aa-2ec1-4e2d                                                                                                    | 0 1<br>0                   |
| <u>گ</u><br>الل | Deployment Plan     Diagnose and solve problems                                                               | Object ID ①<br>Terms of Service Url ①                                                                                                    | 6effa147-<br>Publisher did not provide this information                                                                                                    | 0                          |
|                 | III Properties                                                                                                | Privacy Statement Url O<br>Reply URL O                                                                                                    | Publisher did not provide this information Publisher did not provide this information                                                                                                    | 0<br>Ø                     |
|                 | <ul> <li>&amp; Roles and administrators</li> <li>&amp; Users and groups</li> <li>Single sign-on</li> </ul>    | Assignment required? ()<br>Visible to users? ()                                                                                                    | Virs No<br>Virs No                                                                                                    |                            |
|                 | 2010 C                                                                                                    | THAT IS                                                                                                    |                                                                                                    | 100                        |

#### Create the "Client Secret"

Click "Azure Active Directory" then "App registrations" under the "Manage" section of the left menu.

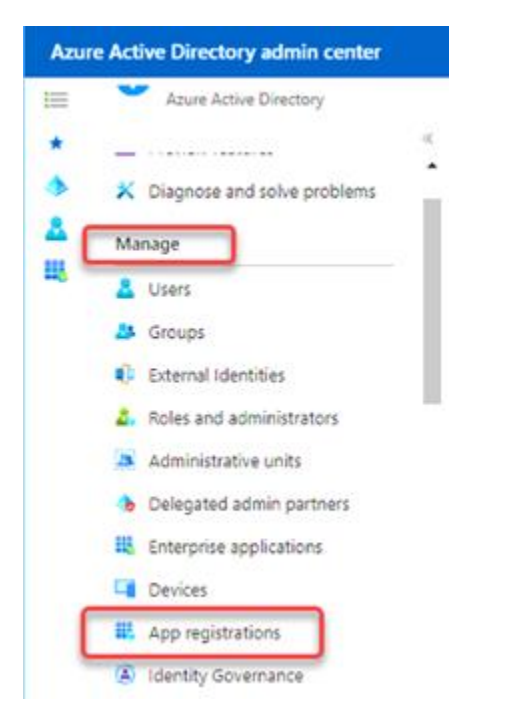

Click <View all applications in the directory> if your TM application entry isn't visible.

| Azur | e Active Directory admin center |                                                      | Q      | ø        |         | 0      | R                            |
|------|---------------------------------|------------------------------------------------------|--------|----------|---------|--------|------------------------------|
| . >- | All services                    |                                                      |        |          |         |        |                              |
|      | Azure Active Directory          | s \$ <sup>2</sup> ···                                |        |          |         |        |                              |
| *    |                                 | * 🕂 + New registration \ominus Endpoints 🧷 Troublesh | ooting | 0        | ) Refre | esh i  | 🞍 Download \cdots            |
| 4    | Manage                          |                                                      |        |          |         |        |                              |
| ۵    | 👗 Users                         | All applications Owned applications Delete           | ad app | plicati  | ions    |        |                              |
| 88   | A Groups                        | P Start typing a display name or application (dient) | ID to  | filter t | these r |        | ⁺ <mark>∵</mark> Add filters |
|      | External Identities             | This account isn't listed as an ow                   |        | Fany     | applic  | ations | in this directory.           |
|      | 8 Roles and administrators      | View all applic                                      | ations | in th    | e direc | tory   |                              |

Click your TM application in the list.

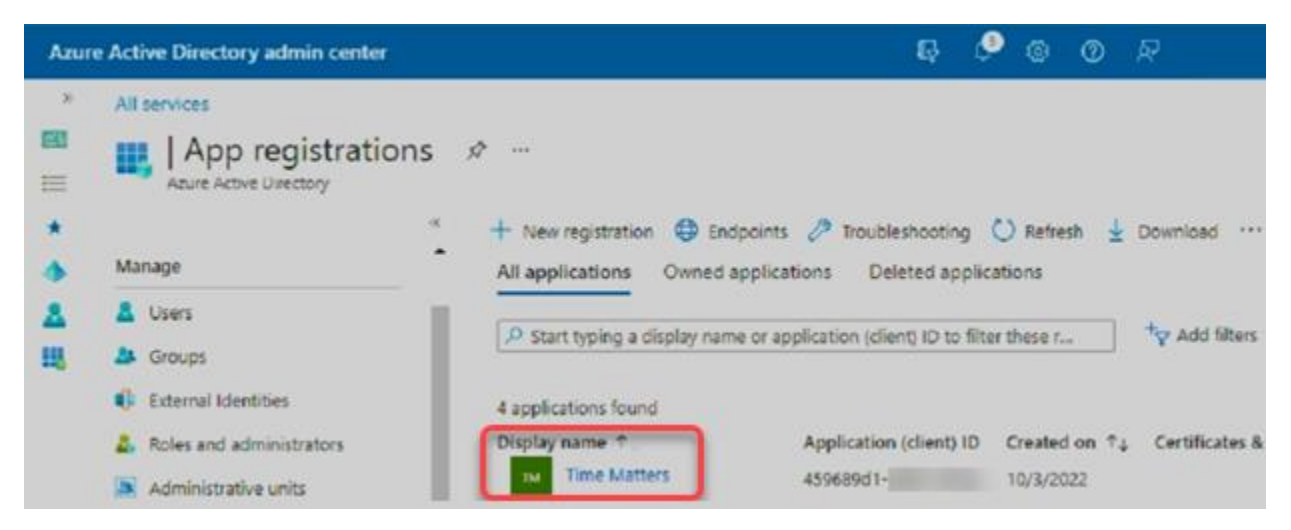

Save the "Tenant ID" value for the TM Exchange Configuration Utility.

Click the "Add a certificate or secret" link.

| Azur   | Azure Active Directory admin center                                             |                    |                                                                     |                                       | ø            | ۲        | 0     | R  |
|--------|---------------------------------------------------------------------------------|--------------------|---------------------------------------------------------------------|---------------------------------------|--------------|----------|-------|----|
| *      | All services > App registrations > Time Matters                                 | \$                 | Enter in TM-Exchange<br>Configuration Utility<br>"Tenant ID" field. |                                       |              |          |       |    |
| *      | P Search                                                                        | « 🔳 c              | Delete 🕀 Endpoints 🖬 Preview festure                                | es                                    |              |          |       |    |
| *<br>* | <ul> <li>Overview</li> <li>Quickstart</li> <li>Integration assistant</li> </ul> | Disp<br>App<br>Obi | issentials<br>slay name<br>lication (client) ID<br>ect ID           | <u>Time Ma</u><br>ffd066aa<br>2816d4f | itters<br>i- |          |       |    |
|        | Manage                                                                          | Dire               | ctory (tenant) ID                                                   | ec424ea                               | 9            | 1        |       |    |
|        | 📰 Branding & properties                                                         | Sup                | ported account types                                                | My.orga                               | nization     | nonh     |       |    |
|        | Authentication                                                                  | Clier              | nt credentials                                                      | Add a ce                              | astificate   | e or sec | ter   |    |
|        | P Certificates & secrets                                                        | Red                | irect URIs                                                          | Add a R                               | edirect (    | JR       |       |    |
|        | III. Takes configuration                                                        | Арр                | lication ID URI                                                     | Add an                                | Applicat     | tion ID. | UBI D | Ĕ. |

Click "+ New client secret"

| Azur                       | e Active Directory admin center                                                                                             |                                                                                                    |                                                                                                    | Ş                                                                                                    | ø                                              |                               | 0                               | R                                                   |
|----------------------------|----------------------------------------------------------------------------------------------------|----------------------------------------------------------------------------------------------------|----------------------------------------------------------------------------------------------------|----------------------------------------------------------------------------------------------------|------------------------------------------------|-------------------------------|---------------------------------|-----------------------------------------------------|
| ,<br>Ⅲ<br>★<br>◆<br>▲<br>Ⅲ | All services > App registrations > Tim Time Matters   Cert Search Search Culckstart Culckstart Manage Branding & properties | tificates & sec<br>credentials enable co<br>tokens at a web addr<br>using a certificate (in<br>Certificates (0)<br>A secret string that<br>as application passo<br>+ New client sec<br>Description | rets &<br>onfidential application<br>essable location (usin<br>stead of a client secre<br>Client secrets (0)<br>the application uses t<br>word. | s to identify thems<br>g an HTTPS schem<br>t) as a credential.<br>Federated cred<br>o prove its identity<br>Value ( | selves to<br>le). For a<br>entials (<br>when r | the a<br>high<br>(0)<br>eques | uthenti<br>er level<br>ting a t | cation ser<br>of assurar<br>oben. Also<br>Secret ID |
|                            | Authentication     Certificates & secrets                                                                                   | No client secrets ha                                                                                                    | ve been created for th                                                                                                    | his application.                                                                                                    | ¢                                              |                               |                                 |                                                     |

Enter a name for your client secret and choose an active period with an expiration date.

NOTE: The "Expires" dropdown list ranges from 3 to 24 months. The "Custom" option doesn't extend that beyond 24 months. Regardless of the period you choose, I suggest you add a reminder to your calendar so you can create a new secret and update the TM Exchange Configuration Utility before it expires.

| Azure    | Active Directory admin center |                            | Q               | 🖉 🐵 📀          | R      |
|----------|-------------------------------|----------------------------|-----------------|----------------|--------|
| ×        | All services >                | ، Add<br>es & es           | a client secret |                | ×      |
| ≣        | · · _                         | Descriptio                 | n               | Time Matters   |        |
| *        | 🔎 Search 🤍 🕅                  | Got feedb Expires          |                 | 24 months      | $\sim$ |
| ٠        | Cred                          | entials enal               |                 | Recommended: 6 | months |
| <b>Å</b> | Quickstart toker<br>using     | is at a web<br>a certifica |                 | 3 months       |        |
|          | 💉 Integration assistant       |                            |                 | 12 months      |        |
|          | Manage                        | Anterio                    |                 | 18 months      |        |
|          | Branding & properties         | Applicate                  |                 | 24 months      |        |
|          | Authentication Corr           | tificates (C               |                 | Custom         |        |
|          | Certificates & secrets        | Add                        | Cancel          |                |        |
|          | A se                          | cret string                |                 |                |        |

Save the "Application Password" value for the TM Exchange Configuration Utility.

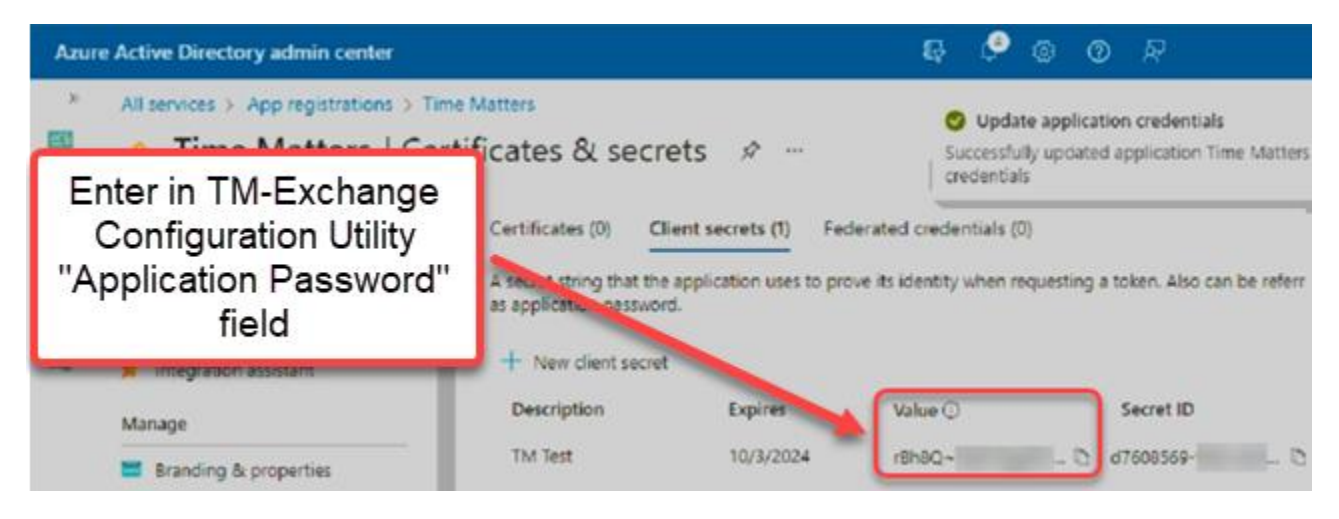

# Update TM-Exchange "Configuration Utility" settings

Launch the "Configuration Utility" from the Windows Start left menu.

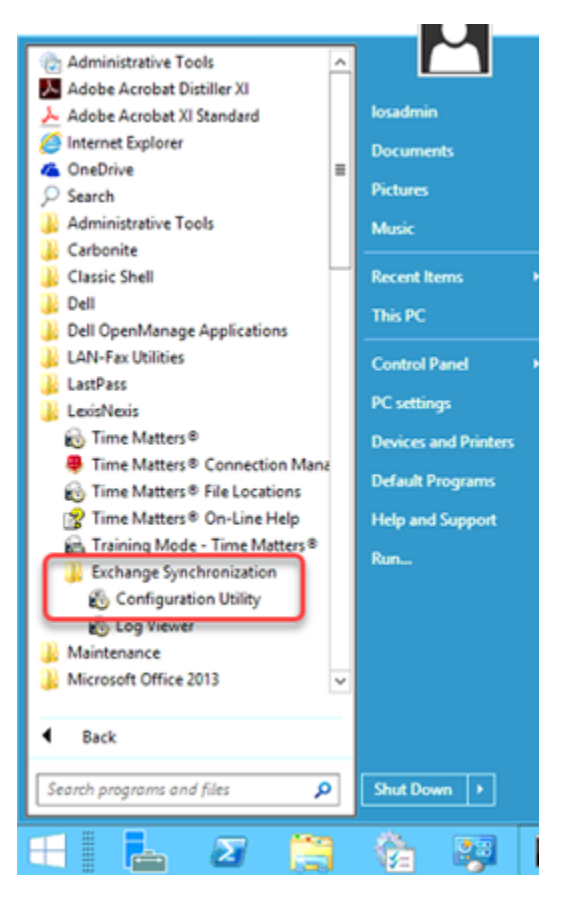

Enter the 3 values saved in various steps above, and click <Test>

| 🕹 Tin                                                                                    | e Matters Exchange Synch                                             | ronization Configura                              | ation ? ×                |
|------------------------------------------------------------------------------------------|----------------------------------------------------------------------|---------------------------------------------------|--------------------------|
| Exchange Synchr                                                                          | onization Setup                                                      | PCLaw Tin                                         | ne Matters               |
| This utility will configure                                                              | e synchronization between Time                                       | Matters and Microsoft Ex                          | change.                  |
| Before proceeding, ma                                                                    | ke sure that                                                         |                                                   |                          |
| <ul> <li>Microsoft Exchange i</li> <li>No previous version o<br/>your network</li> </ul> | s properly installed and accessib<br>of the Time Matters Exchange Sy | le on your network<br>inchronization service is i | installed and running on |
| Please provide the Ex                                                                    | change Server name. Typically th                                     | is will be the server's na                        | me or IP address.        |
| Server Name                                                                              | outlook.office365.com                                                |                                                   |                          |
| Use 'Modern' A                                                                           | uthentication                                                        |                                                   |                          |
| Client ID                                                                                | 459689d1                                                             |                                                   |                          |
| Tenant ID                                                                                | ec424ea9                                                             |                                                   |                          |
| Application Password                                                                     | JE8Q~i2B_                                                            |                                                   | Test                     |
|                                                                                          |                                                                      |                                                   |                          |
|                                                                                          |                                                                      | < <u>B</u> ack                                    | vext > Cancel            |

You should get a "Connection Successful" result.

| 🛍 Tin                                                                                    | ne Matters Excha                                                                                                    | inge Synchronization Co                                       | nfiguration               | ? ×          |
|------------------------------------------------------------------------------------------|----------------------------------------------------------------------------------------------------|---------------------------------------------------------------|---------------------------|--------------|
| Exchange Synchr                                                                          | onization Setup                                                                                                    | PCLaw                                                         | Time Ma                   | atters       |
| This utility will configure                                                              | e synchronization be                                                                                                    | tween Time Matters and Micro                                  | osoft Exchange            |              |
| Before proceeding, ma                                                                    | ike sure that                                                                                                    |                                                               |                           |              |
| <ul> <li>Microsoft Exchange i</li> <li>No previous version o<br/>your network</li> </ul> | s properly installed a<br>of the Time Matters I                                                                                                    | and accessible on your networ<br>Exchange Synchronization ser | k<br>vice is installed an | d running on |
| Please provide the Ex                                                                    | change Server name                                                                                                    | e. Typically this will be the serv                            | er's name or IP ad        | dress.       |
| Server Name                                                                              | outlook.of                                                                                                    | Test Result                                                   |                           |              |
| Use "Modern' Au<br>Client ID                                                             | uthentication<br>459689d1                                                                                                    | Connection Successful                                         |                           |              |
| Tenant ID                                                                                | ec424ea9                                                                                                    |                                                               |                           |              |
| Application Password                                                                     | )E8Q~i2B                                                                                                    | OK                                                            | Test                      |              |
|                                                                                          | and a second second sec |                                                               |                           |              |
|                                                                                          |                                                                                                    |                                                               |                           |              |
|                                                                                          |                                                                                                    | < Back                                                        | Next >                    | Cancel       |
|                                                                                          |                                                                                                    | There                                                         |                           |              |

# Setup App Permissions - 365 Admin Console

A successful test on the 1<sup>st</sup> page of the TM Exchange "Configuration Utility" wizard is only a piece of the puzzle. Synchronization fail until permissions are setup properly for the newly added "Enterprise App". To confirm this, <Next> through the utility pages until you see the list of users on the "Match Users to Mailboxes" page.

Open a user and click <Test Connection> should return an error like this.

| FR 50                       |                      | PCLaw   Time Matters                                                                                                    |
|-----------------------------|----------------------|----------------------------------------------------------------------------------------------------|
| 8                           | User Mailbox Syncl   | hronization Form                                                                                                    |
| Time Mat                    | ters Information     | Time Matters Exchange Synchronization                                                                                                   |
| Staff                       | VIC                  | Connection to outlook.office365.com Failed. Please verify the exchange<br>information and ensure that the server is in an active state. |
| Usernan                     | Using Modern Authent | tication                                                                                                    |
| User Sync<br>Syncl<br>Syncl | Test Contronization  | tacts added to Time Matters as Private<br>this added to Time Matters as Private<br>o's added to Time Matters as Private                 |

#### Add Required "Enterprise App" Permissions

If you are still on the "Enterprise application" page for your app, click "Permissions" from the left menu and notice no permissions are listed. Click "Application registration" to jump to the "API permissions" sub-page of the "App registration" page.

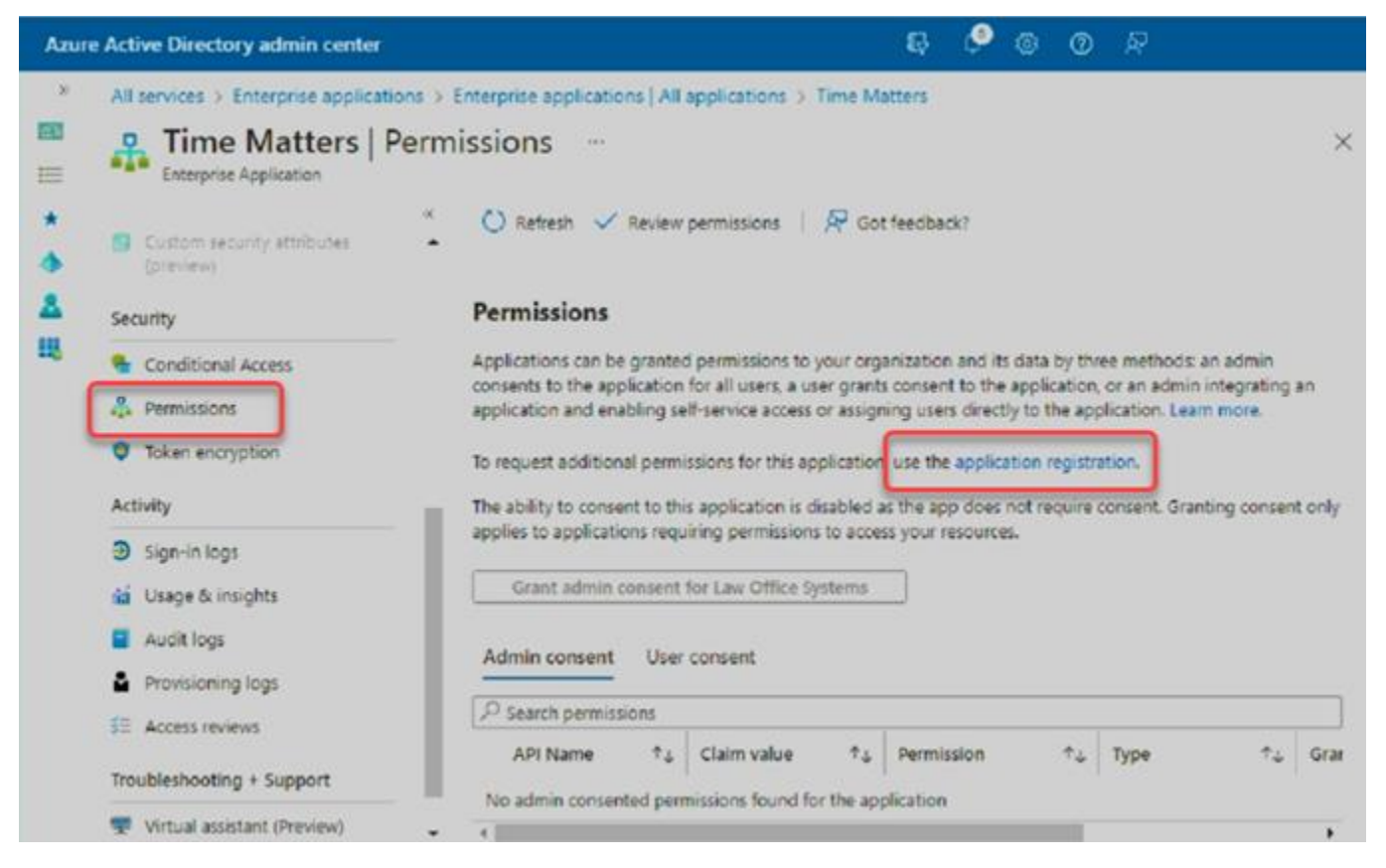

Another navigation option is to click "Azure Active Directory" then "App registrations" under the "Manage" section of the left menu. Click <View all applications in the directory> if your TM application entry isn't visible. Click your TM application in the list, then "API Permissions" in the left menu.

Once on the "API Permissions" page, click "+ Add a permission".

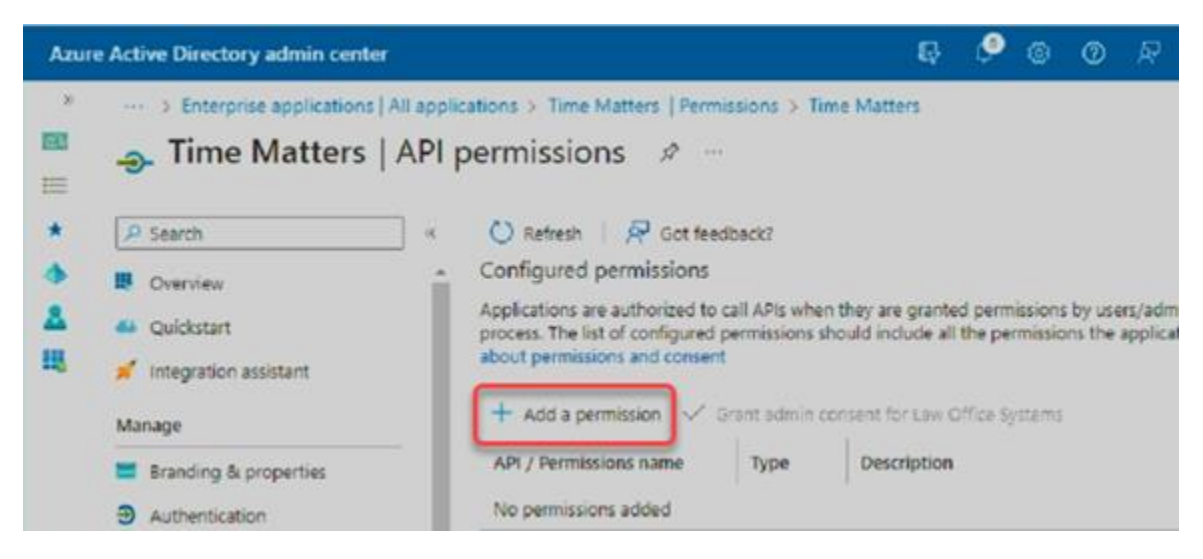

Click "APIs my organization uses", type "office 365" in the search field and choose "Office 365 Exchange Online".

| Azure Active Directory admin center |                                    |                                                                                                    | Ð      | <b>P</b>         | ۲        | 0                     | R                |
|-------------------------------------|------------------------------------|----------------------------------------------------------------------------------------------------|--------|------------------|----------|-----------------------|------------------|
| *<br>==                             | > Enterp<br>                       | Request API permissions                                                                                     |        |                  |          |                       |                  |
| *                                   | Search     Overview     Quickstart | Microsoft APIs APIs my organization uses My APIs<br>Apps in your directory that expose APIs are shown below |        |                  |          |                       |                  |
|                                     | Manage                             | Name<br>Office 365 Exchange Online                                                                          | A<br>0 | ococcc           | tion (cl | lient) IC<br>0-Off1-c | :e00-00          |
|                                     | Branding E     Authentice          | Office 365 Management APIs<br>Office 365 Search Service                                                     | 6      | 539358<br>688875 | 0-1805   | -4401-<br>c-4c72-     | 95e8-9<br>893c-3 |

Choose "Application Permissions" because TM-Exchange sync is an app running as a service, not an actual user.

Find and check the selected permissions as shown here.

| Azure       | Active Director                                                                              | y admin center 타우 아이지 않으며 다 나는 아이지 않는 아이지 않는 아이 않는 아이지 않는 아이지 않는 아이                                                                                                    |
|-------------|----------------------------------------------------------------------------------------------|----------------------------------------------------------------------------------------------------|
| »<br>       | All services >                                                                               | Request API permissions     >       < All APIs     >       Office 365 Exchange Online     >                                                                                                    |
| *<br>*<br>* | Search     Overview     Quickstart     Integratior     Manage                                | https://ps.outlook.com         What type of permissions does your application require?         Delegated permissions         Your application needs to access the API as the signed-in user.         Select permissions                                                                                                    |
|             | <ul> <li>Branding ξ</li> <li>Authentica</li> <li>Certificate:</li> <li>Token cont</li> </ul> | Start typing a permission to filter these results     Permission     Admin consent required      Other permissions (1)                                                                                                    |
|             | <ul> <li>API permis</li> <li>Expose an</li> </ul>                                            | <ul> <li>✓ full_access_as_app ⊙<br/>Use Exchange Web Services with full access to all mailboxes</li> <li>✓ Calendars (1)</li> </ul>                                                                                                    |
|             |                                                                                              | Calendars.Read ① Yes Read calendars in all mailboxes Calendars.Read.All ① Yes Read calendars in all mailboxes                                                                                                    |
|             |                                                                                              | Calendars.ReadWrite.All ③<br>Read and write calendars in all mailboxes                                                                                                    |
|             |                                                                                              | Contacts.Read ①     Contacts.Read ①     Read contacts in all mailboxes     Contacts.ReadWrite ①     Paed end write only an iteration of the set of the set of th |
|             |                                                                                              | Tasks (1)     Tasks Read (1)                                                                                                    |
|             |                                                                                              | Image: Participant of the second of the second of the s             |
|             |                                                                                              | Add permissions Discard                                                                                                    |

The permissions have been added but an Admin must still grant permission to activate them.

Click "Grant Admin consent", then <Yes>, and look for the "Grant consent successful" message.

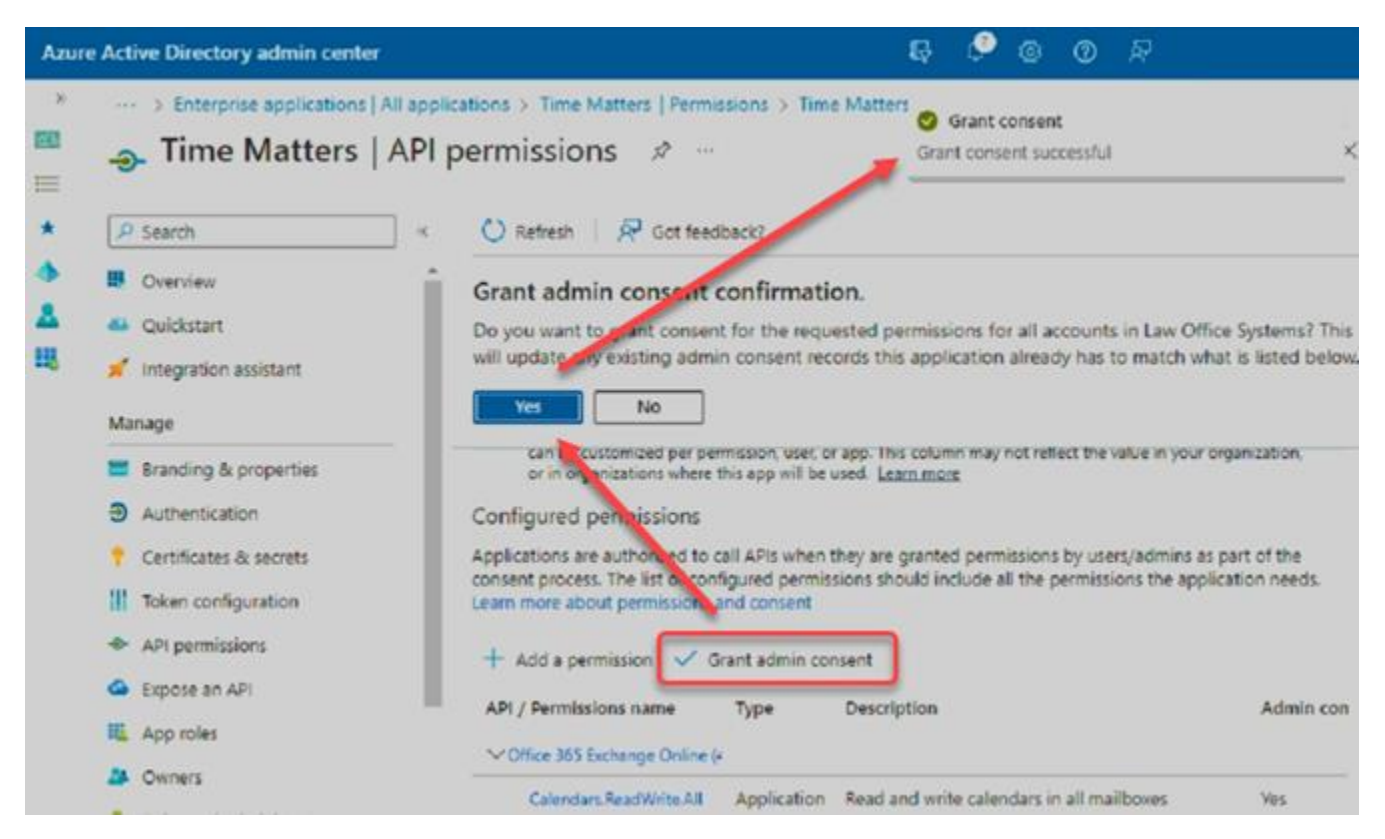

Here's what the permissions should look like once setup is complete.

.

| Azure Ac | tive Directory admin center                                                               |                                                  |                                                                                                    | R.                          | ¢,                   | ۲             | 0       | R                         |   |
|----------|-------------------------------------------------------------------------------------------|--------------------------------------------------|----------------------------------------------------------------------------------------------------|-----------------------------|----------------------|---------------|---------|---------------------------|---|
| » Da     | ashboard > Time Matters   Per                                                             | rmissions >                                      | Time Matters                                                                                                    |                             |                      |               |         |                           |   |
| 4        | Time Matters                                                                              | API per                                          | missions 🖈 …                                                                                                    |                             |                      |               |         |                           | × |
| ×        | 🚫 Refresh   🖗 Got fe<br>app. This column may n                                            | edback?<br>ot reflect the v                      | alue in your organization, or in organizations where t                                                                                | his app will                | be used.             | Learn         | more    |                           |   |
| 1        | Configured permissions<br>Applications are authorized to<br>permissions should include al | o call APIs wh<br>II the permissi<br>Grant admin | en they are granted permissions by users/admin:<br>ions the application needs. Learn more about per<br>consent for Law Office Systems | s as part of<br>missions ar | the cons<br>nd conse | ient p<br>int | rocess. | . The list of configured  |   |
|          | API / Permissions name                                                                    | Туре                                             | Description                                                                                                    | Admin co                    | nsent re             | q             | Statu   | 5                         |   |
|          | Calendars.ReadWrite.Al                                                                    | Application                                      | Read and write calendars in all mailboxes                                                                                             | Yes                         |                      |               | 0       | Granted for Law Office S_ |   |
|          | Contacts.ReadWrite                                                                        | Application                                      | Read and write contacts in all mailboxes                                                                                              | Yes                         |                      |               | 0       | Granted for Law Office S_ |   |
|          | full_access_as_app                                                                        | Application                                      | Use Exchange Web Services with full access                                                                                            | Yes                         |                      |               | 0       | Granted for Law Office S_ |   |
|          | Tasks.ReadWrite                                                                           | Application                                      | Read and write tasks in all mailboxes                                                                                                 | Yes                         |                      |               | 0       | Branted for Law Office S_ |   |

To view and manage permissions and user consent, try Enterprise applications.

#### Restart the "Time Matters Exchange Synchronization" Service – Local Server

Run the "services.msc" applet on the server where the your "Time Matters Exchange Synchronization" service is installed. Select the service and click the Restart icon, Or click Stop, wait, then click Start.

| My Dashboard<br>File Action View | Help                                                                                                    | Services                                | X                                   |  |
|----------------------------------|----------------------------------------------------------------------------------------------------|-----------------------------------------|-------------------------------------|--|
| 💠 🔿 🔝 🗟                          | 3 🕞 🛛 🔟 🕨 🛛 🕩                                                                                                    |                                         |                                     |  |
| 🔍 Services (Local)               | Services (Local)                                                                                                    |                                         |                                     |  |
|                                  | Time Matters Exchange                                                                                                    | name                                    | Description                         |  |
|                                  | Synchronization<br>Stop the service<br><u>Restant</u> the service<br>Description:<br>Provides access to Time Matters<br>product data for Exchange<br>Sure/transition | Concept Scheduler                       | Enables a user to configure and sch |  |
|                                  |                                                                                                    | C TCPRP NetBIOS Helper                  | Provides support for the NetBIOS o  |  |
|                                  |                                                                                                    | Ca Telephugy                            | Provides Telephony API (TAPI) sup   |  |
|                                  |                                                                                                    | Themes                                  | Provides user experience theme ma   |  |
|                                  |                                                                                                    | C Thread Ordering Server                | Provides ordered execution for a gr |  |
|                                  |                                                                                                    | C Time Broker                           | Coordinates execution of backgrou   |  |
|                                  |                                                                                                    | G Time Matters Exchange Synchronization | Provides access to Time Matters pr  |  |
|                                  |                                                                                                    | C Timeslips D8 Server Service           | Handles communication between       |  |
|                                  | -                                                                                                    | C TMMobWinService                       | TimeMatters Mobility Service        |  |

#### Test the connection from a specific user from the TM Exchange "Configuration Utility"

Open the "Configuration Utility", <Next> through the utility pages until you see the list of users on the "Match Users to Mailboxes" page.

Open a user and click <Test Connection> should return a success message like this.

| 8                                                               | User Mailbox Synchronization Form ? X |  |  |  |  |  |  |
|-----------------------------------------------------------------|---------------------------------------|--|--|--|--|--|--|
| Time Matters Information                                        |                                       |  |  |  |  |  |  |
| User ID                                                         | CLS 💌                                 |  |  |  |  |  |  |
| Staff                                                           | CLS                                   |  |  |  |  |  |  |
| Exchange S                                                      | erver Information                     |  |  |  |  |  |  |
| Username                                                        |                                       |  |  |  |  |  |  |
|                                                                 | Time Matters Exchange Synchronization |  |  |  |  |  |  |
| Successfully connected to: outlook.office365.com.               |                                       |  |  |  |  |  |  |
| User Synchr                                                     | OK hivate                             |  |  |  |  |  |  |
| Synchronize Events Mark Events added to Time Matters as Private |                                       |  |  |  |  |  |  |
| Synchronize ToDo's Mark ToDo's added to Time Matters as Private |                                       |  |  |  |  |  |  |
| 1                                                               | QK Cancel                             |  |  |  |  |  |  |

### Confirm synchronization is working properly

NOTE: It takes the TM-Exchange sync process a while to catch up after it's been offline for a while. This could be minutes, hours or overnight, depending on how much data there is to update. How much time is impacted by size of the firm, activity level and amount of time the sync was offline. Be patient if you don't see records appearing right away. Check back in an hour, or possibly the next morning for larger firms.

Each time the "Time Matters Exchange Synchronization" service is restarted the schedule prepares to sync in 60 seconds.

All sync activity is saved to a log file named "Exchange Synchronization.txt" here:

"C:\ProgramData\LexisNexis\Exchange Synchronization\Logs"

Open this log in Notepad and scroll to the bottom to see the latest activity. Pay attention to the date and time stamps on each line to navigate the content.

As the log fills up the system renames the log file adding a datestamp, then creates a new "Exchange Synchronization.txt" file on the next activity event. For example:

| 🔒 😡 🕫 C:\ProgramData\Lexist                       | Nexis\Exchange Syn     | chronization\Logs | _ <b>_ </b> ×                                                                                      |
|---------------------------------------------------|------------------------|-------------------|----------------------------------------------------------------------------------------------------|
| File Home Share View                              | ne New Pro             | perties           | <ul> <li>Q</li> <li>lect all</li> <li>lect none</li> <li>rert selection</li> <li>Salart</li> </ul> |
| (+) * * Exchange Synchroniza                      | tion > Loos            | v C Search L      | 005 8                                                                                              |
| Name                                              | Date modified          | Туре              | Size ^                                                                                             |
| Exchange Synchronization.txt                      | 10/4/2022 1:59 AM      | Text Document     | 81 KB                                                                                              |
| Exchange Synchronization.txt20221003              | 10/3/2022 11:59 PM     | TXT20221003 File  | 1,211 KB 🔳                                                                                         |
| Exchange Synchronization.txt20221002              | 10/2/2022 11:59 PM     | TXT20221002 File  | 444 KB                                                                                             |
| Exchange Synchronization.txt20221001              | 10/1/2022 11:59 PM     | TXT20221001 File  | 444 KB                                                                                             |
| Exchange Synchronization.txt20220930              | 9/30/2022 11:59 PM     | TXT20220930 File  | 444 KB                                                                                             |
| Exchange Synchronization.txt20220929              | 9/29/2022 11:59 PM     | TXT20220929 File  | 444 KB                                                                                             |
| Exchange Synchronization.txt20220928              | 9/28/2022 11:59 PM     | TXT20220928 File  | 700 KB                                                                                             |
| Exchange Synchronization.txt20220927              | 9/27/2022 11:59 PM     | TXT20220927 File  | 962 K8                                                                                             |
| Exchange Synchronization.txt20220926              | 9/26/2022 11:59 PM     | TXT20220926 File  | 496 KB                                                                                             |
| Exchange Synchronization.txt20220925              | 9/25/2022 9:09 PM      | TXT20220925 File  | 847 KB                                                                                             |
| Exchange Synchronization.txt20220924              | 9/24/2022 11:59 PM     | TXT20220924 File  | 958 KB                                                                                             |
| Exchange Synchronization.txt20220923              | 9/23/2022 11:59 PM     | TXT20220923 File  | 962 KB                                                                                             |
| 31 items 1 item selected 80.5 KB                  | A 233 23633 44.00 Pk 4 | TVT101101173.     | nen un                                                                                             |
| Type: Text Document, Size: 80.5 KB, Date modified | d: 10/4/2022 1:59 AM   | 80.5 KB 📌 🤇       | Computer                                                                                           |

If the log file becomes too full to easily navigate you can stop the service, manually rename the current log and restart the service. Now the log file will only contain current sync activity.